# Wiki

Another useful feature of a myGateway site is the wiki, which is an application that allows all members build a repository of information in a collaborative setting. The general function of a wiki is to allow users to create/edit documents and link them together. The wiki in a myGateway site can be created using the standard editing tools available or by a simple wiki markup language.

Follow the directions below to get started on creating a wiki for your site:

1. Access your myGateway site home page and click the **Wiki** option in the left navigation menu. The main wiki page will display in its current state (see example below).

|                                                                     | FrontPage                                                                                                    | Recent Changes                                                                                                    | All Pages                                                                                                   | Orphan Pages                                                                                                    | Draft P                                                                 | ages                                                                         |                                                      |                                          |
|---------------------------------------------------------------------|----------------------------------------------------------------------------------------------------|----------------------------------------------------------------------------------------------------|----------------------------------------------------------------------------------------------------|----------------------------------------------------------------------------------------------------|-------------------------------------------------------------------------|------------------------------------------------------------------------------|------------------------------------------------------|------------------------------------------|
|                                                                     |                                                                                                    |                                                                                                    |                                                                                                    |                                                                                                    |                                                                         | Search                                                                       |                                                      | Search                                   |
| Fron                                                                | Page                                                                                                    |                                                                                                    |                                                                                                    |                                                                                                    |                                                                         |                                                                              |                                                      |                                          |
|                                                                     |                                                                                                    |                                                                                                    |                                                                                                    |                                                                                                    |                                                                         |                                                                              | 📓 Edit 👔                                             | Details 🔒                                |
| Hello                                                               |                                                                                                    |                                                                                                    |                                                                                                    |                                                                                                    |                                                                         |                                                                              |                                                      |                                          |
|                                                                     |                                                                                                    |                                                                                                    |                                                                                                    |                                                                                                    |                                                                         |                                                                              |                                                      |                                          |
| Welcor                                                              | ne to the Introd                                                                                                    | uction of Site Tools! I ar                                                                                                    | m looking forwa                                                                                             | rd to being your guid                                                                                                    | le as your                                                              | explore the new My                                                           | Gateway inter                                        | face.                                    |
| Welcor<br>Gettin                                                    | ne to the Introd                                                                                                    | uction of Site Tools! I ar                                                                                                    | m looking forwa                                                                                             | rd to being your guid                                                                                                    | le as your                                                              | explore the new My                                                           | Gateway inter                                        | face.                                    |
| Welcor<br>Gettin<br>The old                                         | ne to the Introd<br>g Started<br>I version of MyC                                                                                             | uction of Site Tools! I ar<br>Gateway used groups fo                                                                                                    | m looking forwa<br>or messages, fil                                                                         | rd to being your guid<br>es, and communicati                                                                               | le as your<br>ions. The I                                               | explore the new My<br>new version uses "S                                    | Gateway inter<br>ites" instead c                     | face.<br>of "Groups".                    |
| Welcor<br>Gettin<br>The old<br>The lef                              | ne to the Introde<br>g Started<br>d version of MyC<br>t-hand menu all<br>al websites that                                                     | uction of Site Tools! I an<br>Gateway used groups fo<br>lows you to navigate thi<br>are relevant to your site                                                                        | m looking forwa<br>or messages, fil<br>rough this site. /<br>e. We will use th                              | rd to being your guid<br>es, and communicati<br>All files are stored un<br>te Message Board fo                             | le as your<br>ions. The i<br>ider "conte<br>or discussio                | explore the new My<br>new version uses "S<br>nt". If you click on "I<br>ons. | Gateway inter<br>Sites" instead c<br>Links", you wil | face.<br>of "Groups".<br>Il see links to |
| Welcor<br>Gettin<br>The old<br>The lef<br>externa<br>Take a         | ne to the Introde<br>g Started<br>I version of MyC<br>t-hand menu all<br>al websites that<br>moment to exp                                    | uction of Site Tools! I an<br>Gateway used groups fo<br>lows you to navigate the<br>are relevant to your site<br>lore the Site. It is impor                                          | m looking forwa<br>or messages, fil<br>rough this site. /<br>e. We will use th<br>tant that you be          | rd to being your guid<br>es, and communicati<br>All files are stored un<br>the Message Board for<br>ecome familiar with it | le as your<br>ions. The r<br>ider "conte<br>or discussion<br>'s layout. | explore the new My<br>new version uses "S<br>nt". If you click on "I<br>ons. | Gateway inter<br>Sites" instead c<br>Links", you wil | face.<br>of "Groups".<br>Il see links to |
| Welcor<br>Gettin<br>The old<br>The lef<br>extern<br>Take a<br>Q Ado | ne to the Introde<br>g Started<br>d version of MyC<br>t-hand menu all<br>al websites that<br>moment to exp<br>d Child Page, d                 | uction of Site Tools! I an<br>Gateway used groups fo<br>lows you to navigate the<br>are relevant to your site<br>lore the Site. It is impor<br>Ø 0 Attachments   15                  | m looking forwa<br>or messages, fil<br>rough this site. /<br>e. We will use th<br>tant that you be<br>Views | rd to being your guid<br>es, and communicati<br>All files are stored un<br>he Message Board fo<br>ecome familiar with it   | le as your<br>ions. The r<br>ider "conte<br>or discussio<br>'s layout.  | explore the new My<br>new version uses "S<br>nt". If you click on "I<br>ons. | Gateway inter<br>Sites" instead c<br>Links", you wil | face.<br>of "Groups".<br>Il see links to |
| Welcor<br>Gettin<br>The old<br>The lef<br>extern<br>Take a<br>Q Add | ne to the Introdu<br>g Started<br>I version of MyC<br>t-hand menu all<br>al websites that<br>moment to exp<br>I Child Page , a<br>ating Avera | uction of Site Tools! I an<br>Gateway used groups for<br>lows you to navigate thi<br>are relevant to your site<br>lore the Site. It is impor<br>@ 0 Attachments   15<br>ge (0 Votes) | m looking forwa<br>or messages, fil<br>rough this site. ,<br>e. We will use th<br>tant that you be<br>Views | rd to being your guid<br>es, and communicati<br>All files are stored un<br>he Message Board fo<br>ecome familiar with it   | le as your<br>ions. The i<br>ider "conte<br>or discussio<br>'s layout.  | explore the new My<br>new version uses "S<br>nt". If you click on "I<br>ons. | Gateway inter<br>Sites" instead c<br>Links", you wil | face.<br>of "Groups".<br>Il see links to |

No comments yet. Be the first. 🖓 Subscribe to Comments

2. Click the Edit button in the top right of the wiki page to open in the editing mode.

| FrontPage                             |                                    |                                     |                                                          |                                                   |                                               |                  |  |  |
|---------------------------------------|------------------------------------|-------------------------------------|----------------------------------------------------------|---------------------------------------------------|-----------------------------------------------|------------------|--|--|
| Content                               | Details                            | History                             | Incoming Links                                           | Outgoing Links                                    | Attachments                                   |                  |  |  |
| Version: 1.2                          | 📝 Status: 🌠                        | approved 🖗                          |                                                          |                                                   |                                               |                  |  |  |
| ormat Creole                          | e                                  |                                     |                                                          |                                                   |                                               |                  |  |  |
|                                       |                                    |                                     |                                                          |                                                   |                                               | « Show Syntax He |  |  |
| × 6 C                                 | († () (* .                         | * <b>B</b> I                        | ]⊒ :⊒   + E + E ] [ F                                    | ormat 🖌 🖨 🖷 👔                                     |                                               |                  |  |  |
| Q ta 🗒                                | Ix Source                          | 9                                   |                                                          |                                                   |                                               | Help Alt+0       |  |  |
| Hello!<br>Welcome to ti<br>interface. | he Introduction                    | of Site Tools! I                    | am looking forward to t                                  | eing your guide as you                            | r explore the new My                          | Gateway          |  |  |
| Getting Start                         | ted                                |                                     |                                                          |                                                   |                                               |                  |  |  |
| The old version of "Groups".          | on of MyGatewa                     | ay used groups                      | for messages, files, an                                  | d communications. The                             | new version uses "S                           | ites" instead    |  |  |
| The left-hand<br>see links to e:      | menu allows yo<br>xternal websites | ou to navigate t<br>that are releva | hrough this site. All file:<br>ant to your site. We will | s are stored under "cont<br>use the Message Board | ent". If you click on "<br>I for discussions. | Links", you will |  |  |
| Take a mome                           | ent to explore the                 | e Site. It is imp                   | ortant that you become                                   | familiar with it's layout.                        |                                               |                  |  |  |
|                                       |                                    |                                     |                                                          |                                                   |                                               |                  |  |  |

- 3. If you plan to use the wiki language (Creole by default) instead of the default editing tools, then click the **Format** drop-down menu and select the desire wiki markup language.
- 4. Proceed to type text in the content area. The default editor provides standard formatting options, as well as embedding media and creating links.
- 5. If you are using the wiki markup language, click the **Source** button in the formatting toolbar. If necessary, click on the **Show Syntax Help** link above the top right corner of the content area to display the wiki syntax help.

| Content         | Details          | History             | Incoming Links            | Outgoing Links       | Attachments                                                               |
|-----------------|------------------|---------------------|---------------------------|----------------------|---------------------------------------------------------------------------|
| Version: 1.4    | Status:          | Approved 🦚          |                           |                      |                                                                           |
| ormat Creole    | 9                | ۳                   |                           |                      |                                                                           |
|                 |                  |                     |                           |                      | Hide Syntax Help                                                          |
| X 6 G           |                  | → B I               | 15 .5   4E 4E   F         | ormat -              | Syntax Help                                                               |
|                 |                  |                     |                           |                      | Text Styles                                                               |
|                 | <u> </u>         | <u>~ ~ ~ =</u>      |                           | Help Alt+0           | //italics//<br>**bold**                                                   |
| Velcome to the  | e Introduction c | of Site Tools! I ai | n looking forward to be   | eing your guide      | Headers                                                                   |
| *Getting Start  | ed**             |                     |                           |                      | == Large heading ==                                                       |
| The old version | n of MyGatewa    | y used groups for   | or messages, files, and   | d communicatior      | ==== Small heading ====                                                   |
| The left-hand r | nenu allows yo   | u to navigate th    | ough this site. All files | are stored unde      | Links                                                                     |
| //Take a mome   | nt to explore th | e Site. It is impo  | ortant that you become    | e familiar with it's | <pre>[[Link to a page]] [[http://www.liferay.com Link t o website]]</pre> |
| 1               |                  |                     |                           | •                    | Links                                                                     |

- 6. To view the page as it will look to site members, click the Preview button below the content area at any time. The preview will appear above the content area in a yellow box.
- 7. If the wiki page edits cannot be completed in one session, click the Save as Draft link. The draft will be saved and appears in the *Draft Pages* list.

| FrontPage | Recent Changes | All Pages | Orphan Pages | Draft Pages |        |
|-----------|----------------|-----------|--------------|-------------|--------|
|           |                |           |              | Search      | Search |

| Page      | Status | Revision | User | Date          |             |
|-----------|--------|----------|------|---------------|-------------|
| FrontPage | Draft  | 1.5      |      | 8 Seconds Ago | 🕶 🥜 Actions |

8. Once all edits to the wiki page are completed, click the Publish button to accept and make accessible to site members viewing the wiki.

# Example Walkthrough

A better way to explain how a wiki works is to give a brief walkthrough. It is pretty easy to do. Here is a sample page of content entered into the content area:

| Content       | Details         | History         | Incoming Links            | Outgoing Links            | Attachments            |                    |
|---------------|-----------------|-----------------|---------------------------|---------------------------|------------------------|--------------------|
| Version: 1.5  | 📝 Status: 🚺     | Draft           |                           |                           |                        |                    |
| ormat Creole  | 3               | •               |                           |                           |                        |                    |
| 20            |                 | 40              |                           |                           |                        | « Show Syntax Help |
| × 6 C         | 6               | → B I           | ]≣ :≣   + E + E     N     | ormal 🔹 📾 👳 🕻             |                        |                    |
| Q ¢3  ≣       | Ix Source       | e               |                           |                           |                        | Help Alt+0         |
| Welcome to th | ne North Orang  | e County Com    | munity College District's | (NOCCCD) wiki! Whet       | her you are seeking    | academic *         |
| encouragement | nt, personal de | velopment, or e | employment opportuniti    | es, our wiki is your perf | ect starting point! En | joy exploring      |
| About         | onen freicom    | o uguni:        |                           |                           |                        |                    |
| Board of Trus | tees            |                 |                           |                           |                        |                    |
|               |                 |                 |                           |                           |                        |                    |
| Employment    |                 |                 |                           |                           |                        |                    |
| Community     |                 |                 |                           |                           |                        |                    |
| Community     |                 |                 |                           |                           |                        |                    |
| Employees     |                 |                 |                           |                           |                        |                    |
|               |                 |                 |                           |                           |                        |                    |

The next step is to make some of the text linkable to another page. First, highlight the text to be made linkable (in this example, *About* is highlighted). Then click the link button in the top row of the formatting bar. The URL will be the highlighted text itself. Click the OK button.

| Content              | Details                               | History                    | Incoming Links         | Outgoing Links            | Attachments           |                    |
|----------------------|---------------------------------------|----------------------------|------------------------|---------------------------|-----------------------|--------------------|
| Version: 1.5         | 5 📝 Status:                           | Draft                      |                        |                           |                       |                    |
| Format Cre           | ole                                   | ٣                          |                        | 1                         |                       |                    |
| <b>%</b> 6 ê         | i († (d) (* )                         | *]BI                       | ]≣ •≣   + ≣ + ≣   N    | ormal +                   |                       | « Show Syntax Help |
| Q \$3   1            | Source                                | ce                         |                        |                           |                       | Help Alt+0         |
| all we have          | nent, personal de<br>to offer. Welcom | evelopment, or<br>e again! | Employment opportuniti | es, our wiki is your perf | ect starting point! E | njoy exploring     |
| About<br>Beard of Tr |                                       |                            | URL                    |                           |                       |                    |
| Department           | ts                                    | 2                          | 20001                  |                           |                       |                    |
| Employmer            | nt                                    |                            |                        |                           |                       |                    |
| Community            | 9                                     |                            | OK                     | Cancel                    |                       |                    |
| Employees            |                                       |                            |                        |                           |                       | +                  |
|                      |                                       |                            |                        |                           |                       | 4                  |

The text now displays in a light blue color denoting it as an active link. Click the **Preview** link at the bottom of the page.

| FrontPag                                                                    | le                                |                                   |                                                           |                                                         |                                                                               |
|-----------------------------------------------------------------------------|-----------------------------------|-----------------------------------|-----------------------------------------------------------|---------------------------------------------------------|-------------------------------------------------------------------------------|
| Content                                                                     | Details                           | History                           | Incoming Links                                            | Outgoing Links                                          | Attachments                                                                   |
| Preview:                                                                    |                                   |                                   |                                                           |                                                         |                                                                               |
| Welcome to the l<br>personal develop<br>again!<br>About<br>Board of Trustee | North Orange C<br>oment, or emplo | ounty Communit<br>yment opportuni | y College District's (NOC<br>ties, our wiki is your perfe | CCD) wiki! Whether you a<br>ct starting point! Enjoy ex | are seeking academic encouragement,<br>oploring all we have to offer. Welcome |
| Departments                                                                 |                                   |                                   |                                                           |                                                         |                                                                               |
| Employment                                                                  |                                   |                                   |                                                           |                                                         |                                                                               |
| Community                                                                   |                                   |                                   |                                                           |                                                         |                                                                               |
| Employees                                                                   |                                   |                                   |                                                           |                                                         |                                                                               |
|                                                                             |                                   |                                   |                                                           |                                                         |                                                                               |

When the preview page displays, click the About link.

Status: Draft

Version: 1.5

| is page does not exist ye | t. Use the forr | n below to c | reate it. |        |     |     |       |   |      |          |
|---------------------------|-----------------|--------------|-----------|--------|-----|-----|-------|---|------|----------|
| Creole                    |                 | v            |           |        |     |     |       |   | « Sh | ow Synta |
|                           | - → B           | I   ]= :     |           | Normal | • @ | R . | i ≣ Ω | Q | ţa I |          |
| Source                    |                 |              |           |        |     |     |       |   | н    | elp Alt  |

A new wiki page edit screen appears with the message that the page the About is linking to doesn't exist and to create it now going through the same process as described earlier in this document.

This process can be done repeatedly to grow out the information content of the wiki.

# Front Page Navigation

Along the top of the front page of the wiki is a set of navigation links. The links give you general information about the the status of existing wiki pages, published and in draft.

| Wik | i         |                |           |              |             | ¢      |
|-----|-----------|----------------|-----------|--------------|-------------|--------|
|     | FrontPage | Recent Changes | All Pages | Orphan Pages | Draft Pages |        |
|     |           |                |           |              | Search      | Search |

## Recent Changes

Displays a list of all pages with recent updates

## **Recent Changes**

| Page      | Status   | Revision | User       | Date         | Summary |             |
|-----------|----------|----------|------------|--------------|---------|-------------|
| FrontPage | Approved | 1.4      | Philip Lau | 18 Hours Ago |         | 🕶 🥜 Actions |

## All Pages

Display a list of all pages stored in the wiki. The list looks similar to the above screenshot.

## Orphan Pages

Displays a list of pages that have no links pointed to them. For those pages, decide if they need to be re-linked to it from another page or deleted if they are no longer relevant.

## Draft Pages

Displays a list of pages that are not yet published. These pages are accessible and can be edited or saved as needed.

## Search

This feature allows you to search for items in the wiki. If no results are returned, a link will display offering to create a new wiki page on the term searched.

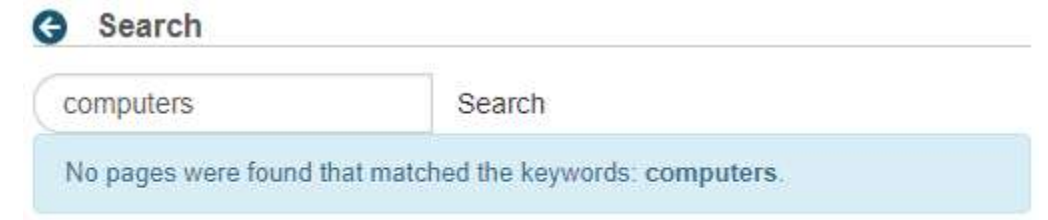

Create a new page on this topic.

# Page Details

When viewing a page, details are made available through a series of tabs that appear when you click on the Details link in the top right corner of the wiki page content.

| FrontPage | Recent Changes | All Pages | Orphan Pages | Draft Pages |          |
|-----------|----------------|-----------|--------------|-------------|----------|
|           |                |           |              | Search      | Search   |
| ontPage   |                |           |              |             | <b>1</b> |

Hello!

Welcome to the Introduction of Site Tools! I am looking forward to being your guide as your explore the new MyGateway interface.

### Details

### This tab shows a variety of statistics on the page, as well as perform other actions.

### G FrontPage

| Content            | Details          | History                                                                                       | Incoming Links    | Outgoing Links | Attachments |  |  |  |
|--------------------|------------------|-----------------------------------------------------------------------------------------------|-------------------|----------------|-------------|--|--|--|
| Title              |                  | FrontPage                                                                                     |                   |                |             |  |  |  |
| Format             |                  | Creole                                                                                        |                   |                |             |  |  |  |
| Latest Version     |                  | 1.4                                                                                           |                   |                |             |  |  |  |
| Created By         | Created By       |                                                                                               | (2/13/17 4:06 PM) |                |             |  |  |  |
| Last Changed       | Last Changed By  |                                                                                               |                   |                |             |  |  |  |
| Attachments        | Attachments      |                                                                                               |                   |                |             |  |  |  |
| RSS Subscript      | RSS Subscription |                                                                                               | ens New Window)   |                |             |  |  |  |
| Email Subscription |                  | You are not subscribed to this page. Subscribe You are not subscribed to this wiki. Subscribe |                   |                |             |  |  |  |
| Advanced Actions   |                  | Permissions □ Copy → Move 	 Hove to the Recycle Bin                                           |                   |                |             |  |  |  |

## History

This tab will show the history of all versions of the page (Example 1). There are additional actions allowing you to compare versions and revert back to a previous one (Example 2).

| Content                           | Details        | History         | Incoming Links | Outgoi | ng Links     | Attach | ments       |  |
|-----------------------------------|----------------|-----------------|----------------|--------|--------------|--------|-------------|--|
| Activities                        | Versions       |                 |                |        |              |        |             |  |
|                                   |                |                 |                |        |              |        |             |  |
| Activity                          |                |                 |                |        | Date         |        |             |  |
| 🛃 up                              | dated the page | to version 1.5. | DRAFT          |        | 1 Hour Ago   |        | Compare to  |  |
| updated the page to version 1.4 . |                |                 |                |        | 18 Hours Ago |        | Compare to  |  |
| 🛃 up                              | dated the page | to version 1.3. |                |        | 18 Hours Ago |        | 🕶 🥜 Actions |  |

### Example 1: All versions of a page

| Content    | Details  | History | Incoming Links | Outgoing Links | Attachments |  |
|------------|----------|---------|----------------|----------------|-------------|--|
| Activities | Versions |         |                |                |             |  |

#### **Compare Versions**

| Page      | Status   | Revision         | User       | Date         | Summary |          |
|-----------|----------|------------------|------------|--------------|---------|----------|
| FrontPage | Draft    | 1.5              |            | 1 Hour Ago   |         |          |
| FrontPage | Approved | 1.4              |            | 18 Hours Ago |         |          |
| FrontPage | Approved | 1.3              |            | 18 Hours Ago |         | 🕜 Revert |
| FrontPage | Approved | 1.2              | admin user | 5 Months Ago |         | 🕜 Revert |
| FrontPage | Approved | 1.1              | admin user | 5 Months Ago |         | 🕜 Revert |
| FrontPage | Approved | 1.0 (Minor Edit) |            | 5 Months Ago | New     | 🕼 Revert |

Example 2: Compare and revert to an earlier version

# Incoming/Outgoing Links

This tab displays links to and from the page.

| FrontPag  | je      |          |                |                |             |      |
|-----------|---------|----------|----------------|----------------|-------------|------|
| Content   | Details | History  | Incoming Links | Outgoing Links | Attachments | S    |
| Page      |         | Status   |                | Revision       | User        | Date |
| MyGateway |         | Approved |                |                |             |      |

### Attachments

This tab lists all attachments to the page. The most common use for attachments is to add images to the page.

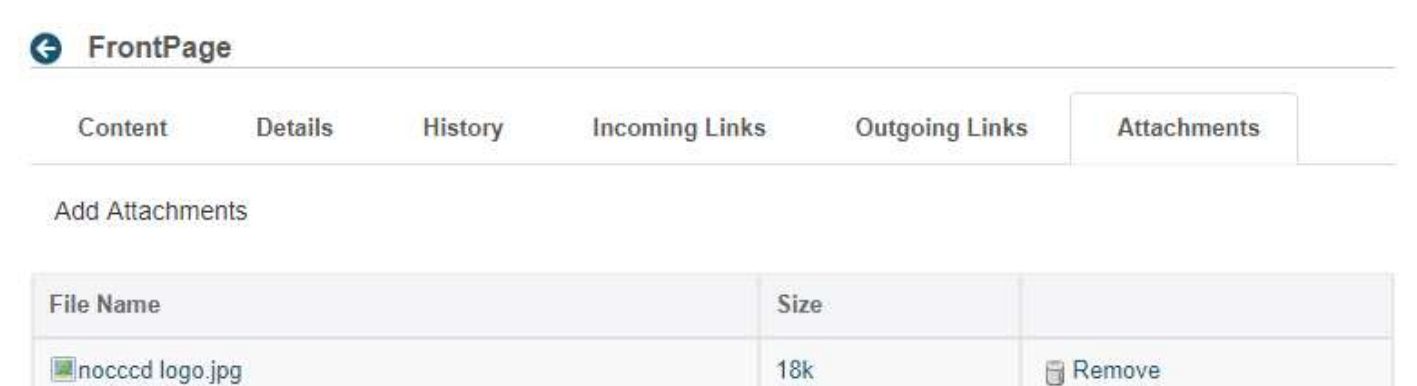